## **Microsoft Publisher Design a Banner for any Occasion**

- 1. Open UP Microsoft Publisher
- 2. Choose a Banner and design a banner for someone who has a birthday, anniversary or any other special occasion coming up.
- 3. You must adjust the size of this banner first
- 4. Go to Page Design click on Page setup and adjust the width of this banner to 15 inches by 8 <sup>1</sup>/<sub>2</sub> Since this is only a lesson you do not need to create an extremely large banner to obtain the understanding.
- 5. Click home ribbon and then text box and look for the light blue outline. Place your text box relative to this line.
- 6. Type in what you wish for the banner to display. You may now highlight and adjust the font size. Normal is 72 on a much larger banner you may go up to 200 or more but **NOT** to day and **NOT** in this assignment.
- 7. Center what you typed and adjust according. If you want to place a picture in this banner.
- 8. Go to google and type in the concept of the image for the banner then click on image
  - a. Save the image to your computer under photographs.
  - b. Insert the image
- 9. You may wish to insert word art
- 10.Use your imagination
- 11.Right click on line and you may color the banner (don't use color for this assignment.
- 12. Save this under your name as Banner or whatever occasion.

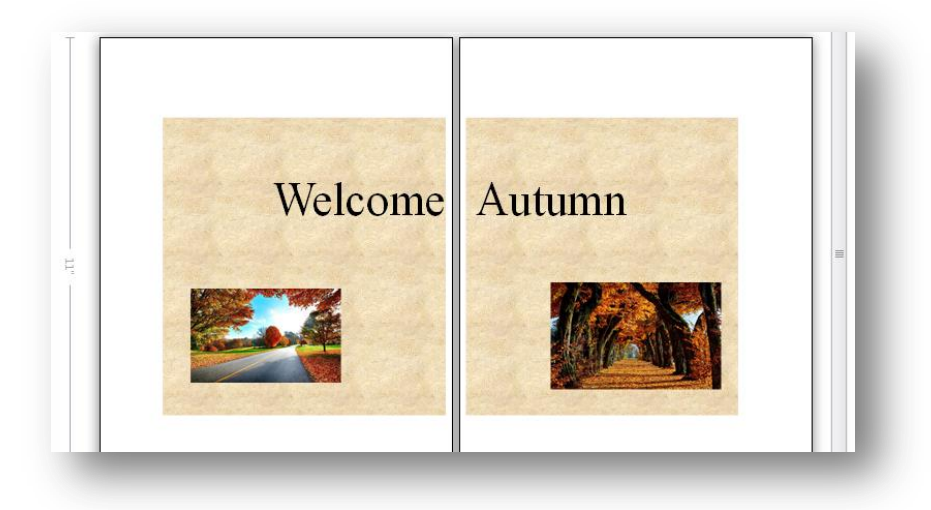